#### 利用状況を確認する

学習支援システムの利用状況をグラフなどで確認できます。また、ページにアクセスしたことがないメンバーなどを確認できます。

1. 統計量

|    |                            |                                                                         | 授業 | - 塩見         |
|----|----------------------------|-------------------------------------------------------------------------|----|--------------|
| 4  | Ny Workspace 🗸 憲法          | □ ▼ 憲法 I ▼ 行政法入門 I ▼ 行政法入門 I ▼                                          |    |              |
| =  | ▲ 概要                       | € 統計量                                                                   |    | <b>%</b> リンク |
| τ  | ☆ お知らせ                     | 概要 レポート 設定                                                              |    |              |
|    | 教材                         | 概要                                                                      |    |              |
| E. | 1 課題                       | アクセス数 5 275 21 22 21 85% 15%                                            |    |              |
|    | ♂ テスト/アンケート                | ④ アクセス数 サイトにアクセスしたことがあるユーザ サイトメンバ サイトにアクセスしたことがあるメンバ サイトにアクセスしたことがないメンバ |    |              |
| L. | <u>III</u> クリッカー           |                                                                         |    |              |
|    | 2 揭示板                      | アクティビティ 1008 掲示板。37% NOSKYOIN01.00%                                     |    |              |
| <  | ● 授業情報 3                   |                                                                         |    |              |
| ŝ  | 名簿                         | uv=z 5 3 mm 判例要点まとめ NOSSEIT001                                          |    |              |
| E  | 成績簿                        |                                                                         |    |              |
|    | 統計量                        |                                                                         |    |              |
|    | <u>ユーザ支援サイト</u><br>教員向けガイド |                                                                         |    |              |
|    | 学生向けガイド<br>Webシラバス         | ◆                                                                       |    |              |
|    | <u>Gmail(学生向)</u>          |                                                                         |    |              |

- ① 統計量を表示する「授業」をクリックします。
- ② 「統計量」をクリックします。
- ③ 統計量が表示されます。
- ④ 「多く表示」下の「▼」をクリックすると、各情報の詳細を確認できます。

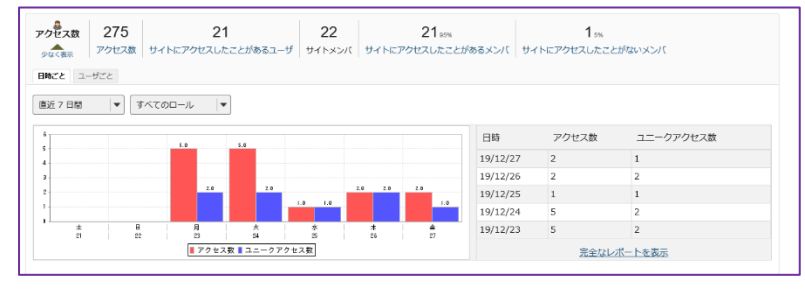

ヒント 表示する期間やロールをリストから選択で きます。グラフをクリックするとグラフが拡大されます。 「少なく表示」上の「▲」をクリックすると、詳細領域 を閉じます。

#### ⑤「アクセス数」などのリンクをクリックするとレポートを表示できます。

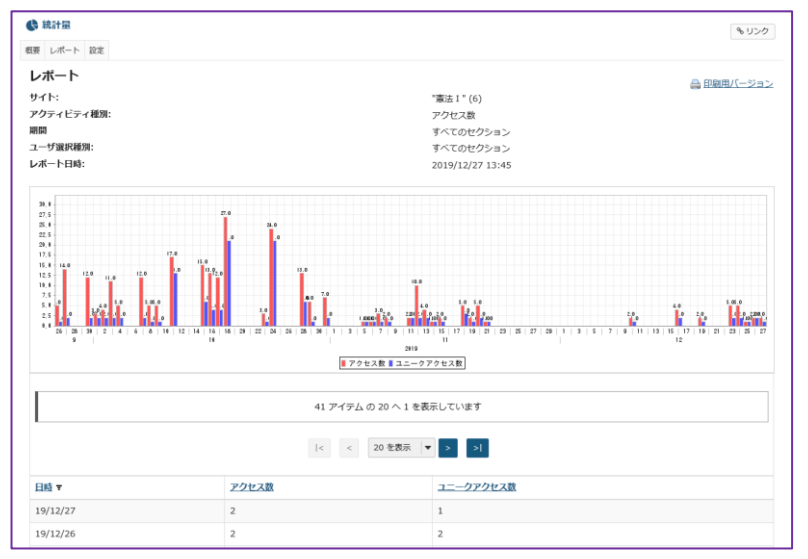

#### レント グラフデータは Excel ファイルなどにエクス ポートできます。

## 2. レポート

アクセス数、イベント、リソース(教材)の統計量からレポートを作成します。

(画面は、「統計量」のつづき)

|                   |                                        | ▋ 授業 │ 🚺 塩見  |
|-------------------|----------------------------------------|--------------|
| 骨My Workspace ↓ 憲 | 法 I 🗸 憲法 I 🗸 行政法入門 I 🗸 行政法入門 I 🗸       |              |
| ₩ 概要              | t 統計量                                  | <b>%</b> リンク |
| ▶ お知らせ            | 概要しポート設定                               |              |
| ▶ 教材              | レポート                                   |              |
| ■ 課題              | マイレボート プライベートねレポートで、このサイトに対してのみ利用可能です. |              |
| ☞ テスト/アンケート       |                                        |              |
| 山山 クリッカー          | レポートが定義されていません.                        |              |

- ① 「レポート」をクリックします。
- ② 「追加」をクリックします。

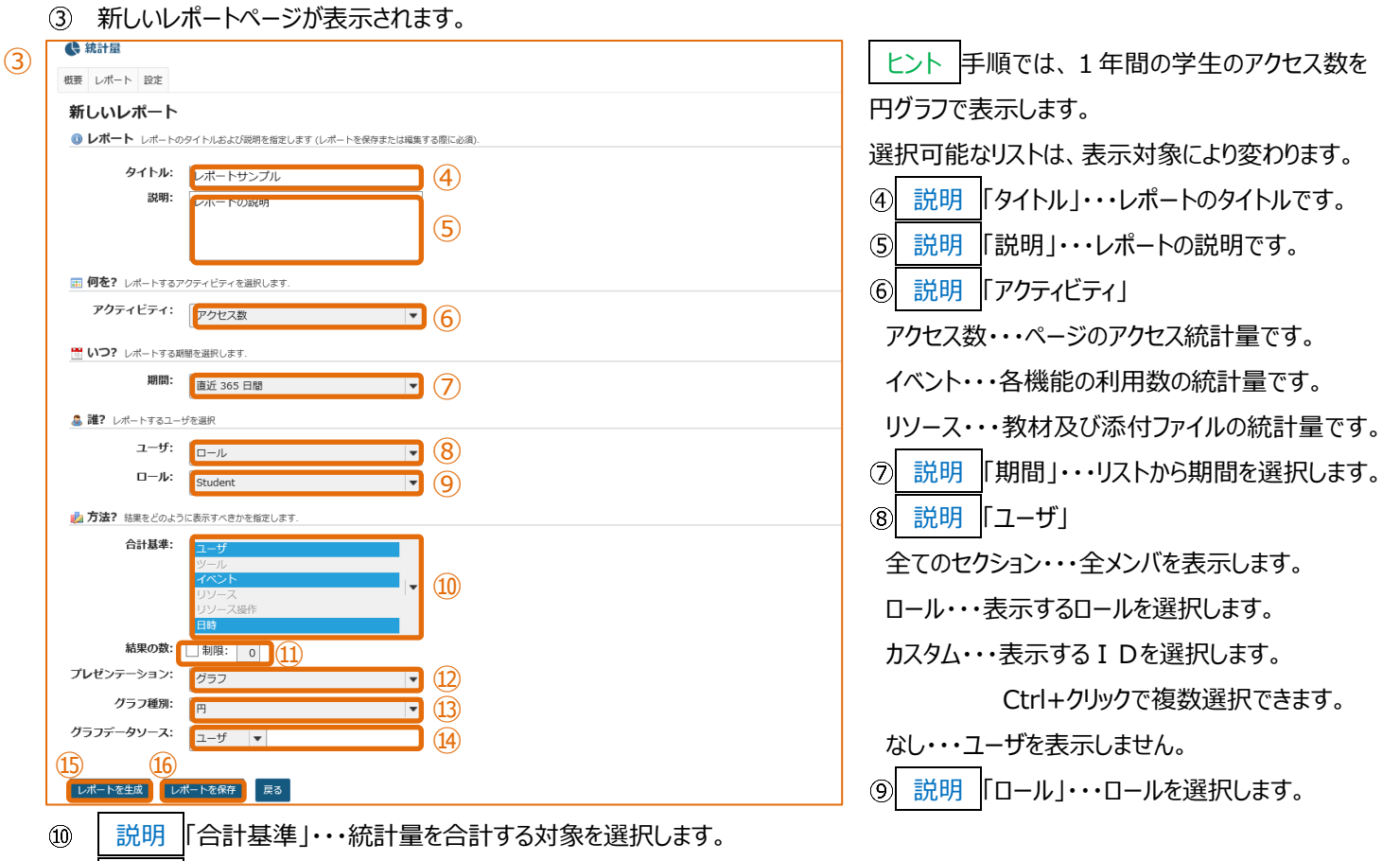

- ① 説明「結果の数」・・・制限にチェックを入れて、グラフや表で集計する上限値を設定します。
- 12 説明 「プレゼンテーション」・・・「表」、「グラフ」、「表及びグラフ」から選択します。
- ① 説明「グラフ種類」・・・「プレゼンテーション」で、「グラフ」、「表及びグラフ」を選択した場合、「棒」、「円」、「時系列(線)」、「時系列(棒)」から選択します。
- ① 説明 「グラフデータソース」・・・「プレゼンテーション」で、「グラフ」、「表及びグラフ」を選択した場合、合計基準で選択した統計量 からグラフに表示する系列を選択します。
- 15 「レポートを生成」をクリックします。
- 116 | 説明 | レポートを保存」・・・レポートを保存します。

#### グラフデータソースで「ユーザ」を選択した円グラフ

#### ・・・「ユーザ」ごとに合計されたアクセス数が円グラフに表示されます。

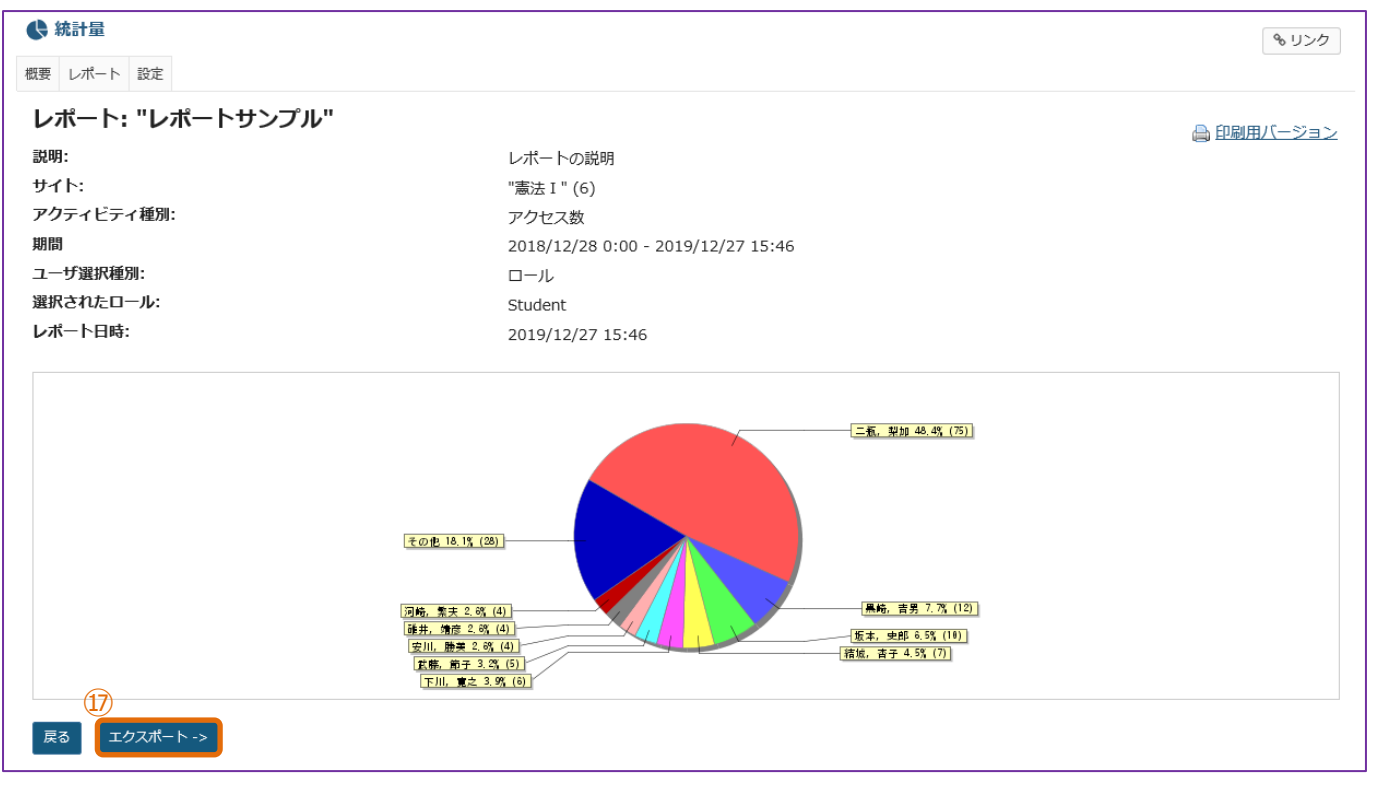

## グラフデータソースで「日時」を選択した円グラフ

#### ・・・「日時」ごとに合計されたアクセス数が円グラフに表示されます。

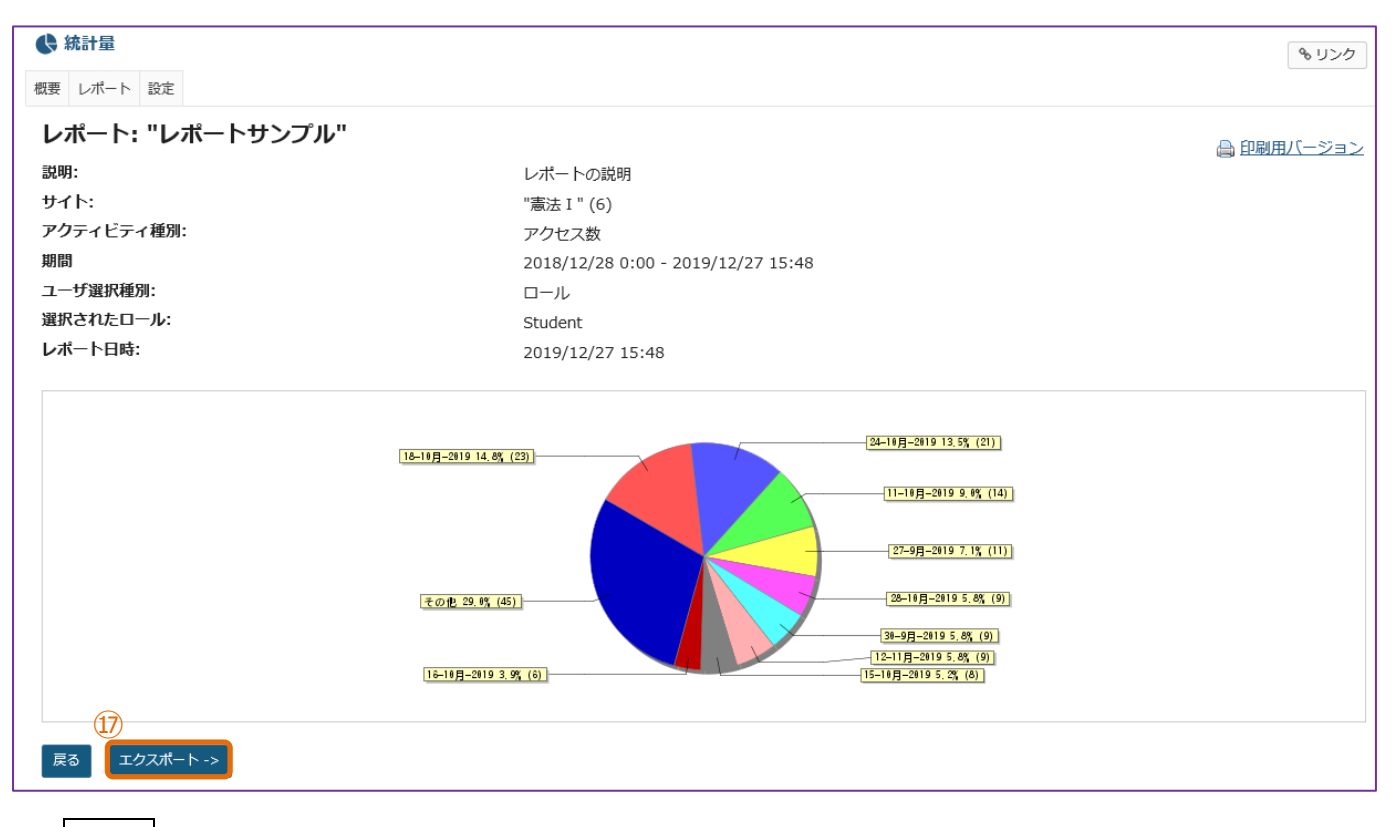

① 説明「エクスポート」・・・レポートデータを XLS または CSV でエクスポートします。

# (参考)時系列棒グラフで、「2019/10/1~2019/12/27」のアクセス数をグラフに表示

# 期間・・・「カスタム」開始 2019/10/1~終了 2019/12/27

グラフ種類・・・「時系列(棒)」

# グラフ系列ソース・・・「合計」

X軸・・・年月日

## Y 軸・・・アクセス数

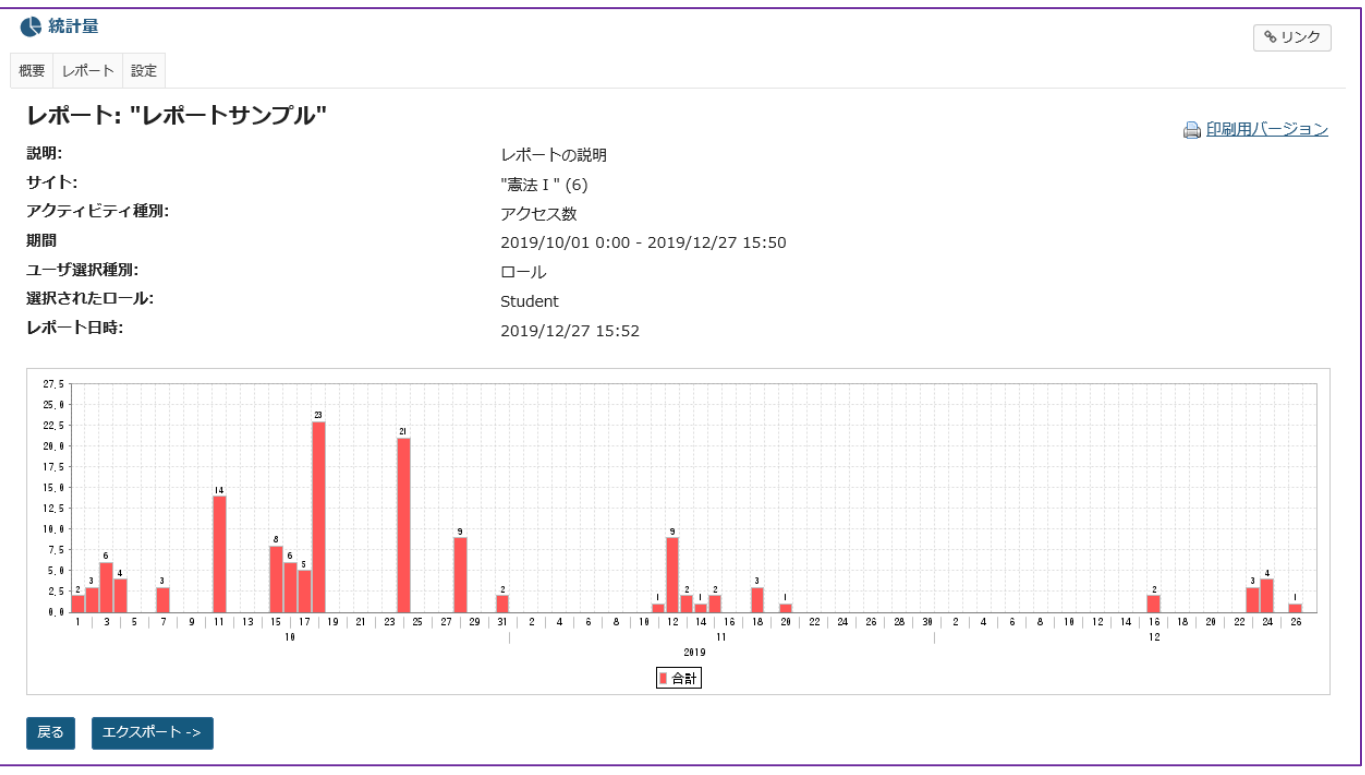